## 身分証明書のアップロードについて

①カメラアプリの MENU(設定)で撮影サイズ(解像度)を 5M より小さくしておきます。
保存形式は jpg、png、gif でお願いします。

※設定方法はアプリによって異なりますので、説明いたしかねます。

②身分証明書の写真を撮り、申込手続きをするスマホやパソコンに保存します。

スキャンした pdf ファイルでも OK です。

③「身分証明書アップロード1」の「ファイルの選択」ボタンを押します。

| 身力証明者アッフロート1 (122月) | (pg, png, pn, poins ())<br>ファイルの選択 ファイルが選択されていません |
|---------------------|---------------------------------------------------|
| 身分証明書アップロード2 🕺 🦉    | (jpg、png、gif、pdf形式の画像ファイル)                        |
|                     | ファイルの選択 ファイルが選択されていません                            |
|                     | ※マイナンバーカードは写直面を再度選択                               |

- ④保存してある1点目の身分証明書の画像を保存したフォルダから選択します。
- ⑤ファイルが選択出来たら、横にファイル名が表示されます。

| 身分証明書アップロード1 🕺 🕺 | * 必須項目です<br>、 、 、 pring、 gin、 puint stoppen象ファイル)<br>ファイルの選択 免許証表.png |
|------------------|-----------------------------------------------------------------------|
| 身分証明書アップロード2 🕺 🕺 | (jpg、png、gif、pdf形式の画像ファイル)                                            |
|                  | 【ファイルの選択】ファイルが選択されていません<br>※マイナンバーカードは写真面を再度選択                        |

⑥同じように2点目の身分証明書も「身分証明書アップロード2」にアップロードします。
※マイナンバーカードは写真面をもう一度アップロードしてください。(番号記載面は不要)

※証明書のアップロードができない場合は、「アップロード」ではなく「FAX」にチェックをして コンビニの FAX などから送ってください。(R6.1.22)